# **PPM-Meine Einplanung**

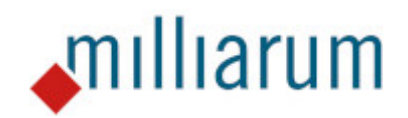

# Inhalt

- Voraussetzungen
  - PPM-Meine Einplanung
- Anwendung
  - PPM-Meine Einplanung
  - Anzeige Ressource
  - Absprung in PPM Projekt
  - Werteverteilung

## Voraussetzungen

### **PPM-Meine Einplanung**

Diese App läuft auf Systemen mit mindestens SAP Portfolio and Project Management 6.1 (PPM 6.1) oder SAP Portfolio and Project Management 1.0 for S/4 HANA (EPPM 1.0).

# Anwendung

### **PPM-Meine Einplanung**

Die Anwendung PPM-Mitarbeitersicht listet alle der Ressource zugeordneten Projekte und Rollen sowie die Verfügbarkeiten und Aufwände auf. Die Selektionsparameter werden nicht angezeigt, da die Ressource automatisch in Abhängigkeit des Aufrufers ermittelt wird. Zusätzlich werden Auslastungen in Form der Progress Indicator angezeigt und die Pflege der Aufwände ermöglicht (nur bei entsprechender Ressourcenmanagement-Berechtigung).

| B   | Speichern Selektionsbild C Aktualisieren | Zeitraum: 01 | .02.2023 29   | .02.2024 F  | eriode: Mona  | at Einh.: St | unde "I               | Funktion  | n ausw 🗸 |        |        |        |        |
|-----|------------------------------------------|--------------|---------------|-------------|---------------|--------------|-----------------------|-----------|----------|--------|--------|--------|--------|
| Sie | cht: Default 🗸 🗸 Exp.                    | Kompr.       | Standard-Tabe | lle 🗸 🗐 Eir | istellungen 🗸 | C Sucher     | n Q <sup>+</sup> Weit | er suchen |          |        |        |        |        |
|     | Bezeichnung                              | Perioden     | FEB 23        | MAR 23      | APR 23        | MAI 23       | JUN 23                | JUL 23    | AUG 23   | SEP 23 | OKT 23 | NOV 23 | DEZ 23 |
| 0   | ∽ Gesamt                                 | 0%           | 0%            | 0%          | 0%            | 0%           | 0%                    | 0%        | 0%       | 0%     | 0%     | 0%     | 0%     |
| 0   | Ressourcenverfügbarkeit                  | 2.152,00     | 152,00        | 184,00      | 144,00        | 160,00       | 168,00                | 168,00    | 184,00   | 168,00 | 168,00 | 168,00 | 152,00 |
| 0   | Verbl. Verfügbarkeit                     | 2.152,00     | 152,00        | 184,00      | 144,00        | 160,00       | 168,00                | 168,00    | 184,00   | 168,00 | 168,00 | 168,00 | 152,00 |
| 0   | Zugeordneter Aufwand                     | 0,00         | 0,00          | 0,00        | 0,00          | 0,00         | 0,00                  | 0,00      | 0,00     | 0,00   | 0,00   | 0,00   | 0,00   |
| 0   | ✓ 8 <sup>2</sup>                         | 0%           | 0%            | 0%          | 0%            | 0%           | 0%                    | 0%        | 0%       | 0%     | 0%     | 0%     | 0%     |
| 0   | Gesamtverfügbarkeit                      | 2.152,00     | 152,00        | 184,00      | 144,00        | 160,00       | 168,00                | 168,00    | 184,00   | 168,00 | 168,00 | 168,00 | 152,00 |
| 0   | Verbl. Verfügbarkeit                     | 2.152,00     | 152,00        | 184,00      | 144,00        | 160,00       | 168,00                | 168,00    | 184,00   | 168,00 | 168,00 | 168,00 | 152,00 |
| 0   | Zugeordneter Aufwand                     | 0,00         | 0,00          | 0,00        | 0,00          | 0,00         | 0,00                  | 0,00      | 0,00     | 0,00   | 0,00   | 0,00   | 0,00   |
| 0   | ✓ ▲ LINZ DEMO Multiprojektplanung        | 0,00         | 0,00          | 0,00        | 0,00          | 0,00         | 0,00                  | 0,00      | 0,00     | 0,00   | 0,00   | 0,00   | 0,00   |
| 0   | SB ABAP Entwickler                       | 0,00         | 0,00          | 0,00        | 0,00          | 0,00         | 0,00                  | 0,00      | 0,00     | 0,00   | 0,00   | 0,00   | 0,00   |
| 0   | ✓ ▲ Testprojekt T                        | 0,00         | 0,00          | 0,00        | 0,00          | 0,00         | 0,00                  | 0,00      | 0,00     | 0,00   | 0,00   | 0,00   | 0,00   |
| 0   | 28 Projektverantwortlicher               | 0,00         | 0,00          | 0,00        | 0,00          | 0,00         | 0,00                  | 0,00      | 0,00     | 0,00   | 0,00   | 0,00   | 0,00   |
|     |                                          |              |               |             |               |              |                       |           |          |        |        |        |        |

Anwendung

### Anzeige Ressource

Die Markierung der eigenen Ressource erlaubt den Absprung über "Funktion auswählen" in die Ressourcen Anzeige.

| 8   | 🖫 Speichern Selektionsbild 📿 Aktualisieren Zeitraum: 01.02.2023 29.02.2024 Periode: Monat Einh.: Stunde 📊 🗸 Funktion auswäh 🗸 📾 🗸 |          |        |        |        |        |        |        |        |        |        |        |        |
|-----|----------------------------------------------------------------------------------------------------|----------|--------|--------|--------|--------|--------|--------|--------|--------|--------|--------|--------|
| Sic | Sicht: Default V Exp. Kompr. Standard-Tabelle V III Einstellungen V Q Suchen Q <sup>*</sup> Weiter su Anzeige Ressource           |          |        |        |        |        |        |        |        |        |        |        |        |
|     | Bezeichnung                                                                                                    | Perioden | FEB 23 | MAR 23 | APR 23 | MAI 23 | JUN 23 | JUL 23 | AUG 23 | SEP 23 | OKT 23 | NOV 23 | DEZ 23 |
| 0   | ✓ Gesamt                                                                                                    | 0%       | 0%     | 0%     | 0%     | 0%     | 0%     | 0%     | 0%     | 0%     | 0%     | 0%     | 0%     |
| 0   | Ressourcenverfügbarkeit                                                                                                    | 2.152,00 | 152,00 | 184,00 | 144,00 | 160,00 | 168,00 | 168,00 | 184,00 | 168,00 | 168,00 | 168,00 | 152,00 |
| 0   | Verbl. Verfügbarkeit                                                                                                    | 2.152,00 | 152,00 | 184,00 | 144,00 | 160,00 | 168,00 | 168,00 | 184,00 | 168,00 | 168,00 | 168,00 | 152,00 |
| 0   | Zugeordneter Aufwand                                                                                                    | 0,00     | 0,00   | 0,00   | 0,00   | 0,00   | 0,00   | 0,00   | 0,00   | 0,00   | 0,00   | 0,00   | 0,00   |
|     | ✓ 83                                                                                                    | 0%       | 0%     | 0%     | 0%     | 0%     | 0%     | 0%     | 0%     | 0%     | 0%     | 0%     | 0%     |
| 0   | Gesamtverfügbarkeit                                                                                                    | 2.152,00 | 152,00 | 184,00 | 144,00 | 160,00 | 168,00 | 168,00 | 184,00 | 168,00 | 168,00 | 168,00 | 152,00 |
| 0   | Verbl. Verfügbarkeit                                                                                                    | 2.152,00 | 152,00 | 184,00 | 144,00 | 160,00 | 168,00 | 168,00 | 184,00 | 168,00 | 168,00 | 168,00 | 152,00 |
| 0   | Zugeordneter Aufwand                                                                                                    | 0,00     | 0,00   | 0,00   | 0,00   | 0,00   | 0,00   | 0,00   | 0,00   | 0,00   | 0,00   | 0,00   | 0,00   |
| 0   | ✓ ▲ LINZ DEMO Multiprojektplanung                                                                                                 | 0,00     | 0,00   | 0,00   | 0,00   | 0,00   | 0,00   | 0,00   | 0,00   | 0,00   | 0,00   | 0,00   | 0,00   |
| 0   | Sa ABAP Entwickler                                                                                                    | 0,00     | 0,00   | 0,00   | 0,00   | 0,00   | 0,00   | 0,00   | 0,00   | 0,00   | 0,00   | 0,00   | 0,00   |
| 0   | ✓ ▲ Testprojekt T                                                                                                    | 0,00     | 0,00   | 0,00   | 0,00   | 0,00   | 0,00   | 0,00   | 0,00   | 0,00   | 0,00   | 0,00   | 0,00   |
| 0   | 22 Projektverantwortlicher                                                                                                    | 0,00     | 0,00   | 0,00   | 0,00   | 0,00   | 0,00   | 0,00   | 0,00   | 0,00   | 0,00   | 0,00   | 0,00   |

Im sich öffnenden Ressourcenfenster werden alle Grunddaten der Ressource aufgelistet. Über die Reiter können die unterschiedlichen Detailansichten wie z.B. die Verfügbarkeit aufgerufen werden.

| Schreibgeschützt Aktualisieren                                    |                          | @~ |
|-------------------------------------------------------------------|--------------------------|----|
| Keine Nachrichten - Meldungsprotokoll anzeigen                    |                          |    |
|                                                                   |                          |    |
| Allgemeine Informationen Status Standort Verfügbarkeit Kapazität: | tszuordnung              |    |
| * Vorname:                                                        | Mitarbeiter-ID: 00000000 |    |
| * Nachname:                                                       | Benutzername:            |    |
| * E-Mail-Adresse:                                                 | Geschäftspartner: 412    |    |
| Bereichsname:                                                     | Typ:                     |    |
| Bereich auswählen Bereichsauswahl                                 |                          |    |
| Untertyp:                                                         | Rollenfunktion:          |    |
| Kost/ErlSatz:                                                     |                          |    |
|                                                                   |                          |    |

#### Anwendung

### Absprung in PPM Projekt

Um den Absprung in die SAP-Standard Oberfläche durchzuführen, wird das entsprechende Projekt selektiert und über das "Funktion auswählen"-Menü die Funktion "Absprung PPM Projekt" ausgewählt.

| ٦  | Speichern Selektionsbild C Aktualisieren | Zeitraum: 01 | .02.2023 29   | .02.2024 F  | eriode: Mona  | at Einh.: St | unde                   | Funktio     | n auswäh 🗸   |        |        |        |        |
|----|------------------------------------------|--------------|---------------|-------------|---------------|--------------|------------------------|-------------|--------------|--------|--------|--------|--------|
|    |                                          |              |               |             |               |              |                        | Funkt       | on auswählen |        |        |        |        |
| Si | cht: Default 🗸 😽 Exp.                    | Kompr.       | Standard-Tabe | lle 🗸 📊 Eir | istellungen 🗸 | Sucher       | ו (ג <sup>+</sup> Weit | er su PPM I | Projekt      |        |        |        |        |
|    | Bezeichnung                              | Perioden     | FEB 23        | MAR 23      | APR 23        | MAI 23       | JUN 23                 | JUL 23      | AUG 23       | SEP 23 | OKT 23 | NOV 23 | DEZ 23 |
| 0  | ∽ Gesamt                                 | 0%           | 0%            | 0%          | 0%            | 0%           | 0%                     | 0%          | 0%           | 0%     | 0%     | 0%     | 0%     |
| 0  | Ressourcenverfügbarkeit                  | 2.152,00     | 152,00        | 184,00      | 144,00        | 160,00       | 168,00                 | 168,00      | 184,00       | 168,00 | 168,00 | 168,00 | 152,00 |
| 0  | Verbl. Verfügbarkeit                     | 2.152,00     | 152,00        | 184,00      | 144,00        | 160,00       | 168,00                 | 168,00      | 184,00       | 168,00 | 168,00 | 168,00 | 152,00 |
| 0  | Zugeordneter Aufwand                     | 0,00         | 0,00          | 0,00        | 0,00          | 0,00         | 0,00                   | 0,00        | 0,00         | 0,00   | 0,00   | 0,00   | 0,00   |
| 0  | × 83 1                                   | 0%           | 0%            | 0%          | 0%            | 0%           | 0%                     | 0%          | 0%           | 0%     | 0%     | 0%     | 0%     |
| 0  | Gesamtverfügbarkeit                      | 2.152,00     | 152,00        | 184,00      | 144,00        | 160,00       | 168,00                 | 168,00      | 184,00       | 168,00 | 168,00 | 168,00 | 152,00 |
| 0  | Verbl. Verfügbarkeit                     | 2.152,00     | 152,00        | 184,00      | 144,00        | 160,00       | 168,00                 | 168,00      | 184,00       | 168,00 | 168,00 | 168,00 | 152,00 |
| 0  | Zugeordneter Aufwand                     | 0,00         | 0,00          | 0,00        | 0,00          | 0,00         | 0,00                   | 0,00        | 0,00         | 0,00   | 0,00   | 0,00   | 0,00   |
| ۲  | ✓ ▲ LINZ DEMO Multiprojektplanung        | 0,00         | 0,00          | 0,00        | 0,00          | 0,00         | 0,00                   | 0,00        | 0,00         | 0,00   | 0,00   | 0,00   | 0,00   |
| 0  | 88 ABAP Entwickler                       | 0,00         | 0,00          | 0,00        | 0,00          | 0,00         | 0,00                   | 0,00        | 0,00         | 0,00   | 0,00   | 0,00   | 0,00   |
| 0  | ✓ ▲ Testprojekt T                        | 0,00         | 0,00          | 0,00        | 0,00          | 0,00         | 0,00                   | 0,00        | 0,00         | 0,00   | 0,00   | 0,00   | 0,00   |
| 0  | Projektverantwortlicher                  | 0,00         | 0,00          | 0,00        | 0,00          | 0,00         | 0,00                   | 0,00        | 0,00         | 0,00   | 0,00   | 0,00   | 0,00   |

Der sich öffnende Explorer zeigt die SAP Standard Umgebung an. Hier können die Projektdaten angezeigt werden.

| X-180                | 025 Schwere                     | egrad <sup>©</sup> Ke | ein Wert gese | etzt: Aggregiert aus unt | rgeordneten Objekten Status: Freigegeben Verantwortlich:                                                                                                    |       |
|----------------------|---------------------------------|-----------------------|---------------|--------------------------|----------------------------------------------------------------------------------------------------|-------|
| Struk                | tur Ressource                   | n Rech                | nungswesen    | Projektversionen         | Suchen                                                                                                    |       |
| Detai                | Tabelle                         | Grafik                |               |                          |                                                                                                    |       |
| LINZ DE              | MO Multiprojektpl               | anung 12.20           | 022           |                          |                                                                                                    |       |
| Phase a              | anlegen Aufgabe                 | anlegen               | Anlegen 🗸 🛛   | Einbinden                | Terminieren   Prüfen   Schweregrade aggregieren   Zu Favoriten hinzufügen 🗸   In Prognose kopieren 🗸   Anordnungsbez. 🗸   Alle Einschränkungen zurücksetzen   E-Mail versenden] Sprache: Deutsch 🗸 🗸 |       |
| *                    | a 🖻 🖂                           | <b>₽</b> ₽<br>88      |               | <b>x</b>   7             | Grunddaten Termine und Arbeit Zusatzdaten Notizen Dokumente Objektverknüpfungen Berechtigungen Aufgaben Änderungsbelege                                                                              |       |
| Pro                  | jektelement                     |                       | Sch Not       | ti Dok Obj               | Allzemein                                                                                                    | Hilfe |
| <ul> <li></li> </ul> |                                 | ultiprojekt           | <u> </u>      |                          | Bezeichnung: LINZ DEMO Multiprolektolanung 12.2022 Nummer: X18025                                                                                                    |       |
|                      | O Design                        |                       | ۵             | Ø                        | Projektart: WW Kundenprojekt Aniass: Kundenprojekt                                                                                                    |       |
|                      | <ul> <li>Uberprüfung</li> </ul> | 8                     | \$            |                          | Varantwartliche Polle: Keine Varantwartlichkeit Varantwartlichkeit Varantwartlichkeit                                                                                                    |       |
|                      |                                 |                       |               |                          |                                                                                                    |       |
|                      |                                 |                       |               |                          | Voteniero                                                                                                    |       |
|                      |                                 |                       |               |                          | ven een.                                                                                                    |       |
|                      |                                 |                       |               |                          | Beschreibung:                                                                                                    |       |
|                      |                                 |                       |               |                          |                                                                                                    |       |
|                      |                                 |                       |               |                          |                                                                                                    |       |
|                      |                                 |                       |               |                          | Nicht sequenzielle Phasen:                                                                                                    |       |
|                      |                                 |                       |               |                          | Termine                                                                                                    |       |
|                      |                                 |                       |               |                          | Start- 04.10.2022 Ende: 20.12.2023                                                                                                    |       |
|                      |                                 |                       |               |                          | Ctatue                                                                                                    |       |
|                      |                                 |                       |               |                          | Status                                                                                                    |       |
|                      |                                 |                       |               |                          | staus: rreigegeoen                                                                                                    |       |
|                      |                                 |                       |               |                          | Status ändern: Untergeordnete abschließen Statusverwaltung                                                                                                    |       |
|                      |                                 |                       |               |                          |                                                                                                    |       |

Nach erfolgter Änderung/Eingabe werden die Daten über den "Sichern"-Button gespeichert und der Explorer über den "Schliessen"-Button geschlossen.

### Anwendung

### Werteverteilung

Durch Auswahl der Rolle wird im Dropdown "Funktion Auswählen" die Werteverteilung eingeblendet. Voraussetzung hierfür ist eine manuelle Pflegemöglichkeit der Bedarfe.

|     | 🗈 Speichern Selektionsbild 📿 Aktualisieren Zeitraum: 01.02.2023 29.02.2024 Periode: Monat Einh.: Stunde 📊 V Funktion auswäh 🗸 📾 🖓 |          |        |        |        |        |        |        |        |        |        |        |        |
|-----|----------------------------------------------------------------------------------------------------|----------|--------|--------|--------|--------|--------|--------|--------|--------|--------|--------|--------|
| Sic | Sicht: Default V Exp. Kompr. Standard-Tabelle V III Einstellungen V Q Suchen Q <sup>*</sup> Weiter su Werteverteilung             |          |        |        |        |        |        |        |        |        |        |        |        |
|     | Bezeichnung                                                                                                    | Perioden | FEB 23 | MAR 23 | APR 23 | MAI 23 | JUN 23 | JUL 23 | AUG 23 | SEP 23 | OKT 23 | NOV 23 | DEZ 23 |
| 0   | ✓ Gesamt                                                                                                    | 0%       | 0%     | 0%     | 0%     | 0%     | 0%     | 0%     | 0%     | (0%)   | 0%     | (0%)   | 0%     |
| 0   | Ressourcenverfügbarkeit                                                                                                    | 2.152,00 | 152,00 | 184,00 | 144,00 | 160,00 | 168,00 | 168,00 | 184,00 | 168,00 | 168,00 | 168,00 | 152,00 |
| 0   | Verbl. Verfügbarkeit                                                                                                    | 2.152,00 | 152,00 | 184,00 | 144,00 | 160,00 | 168,00 | 168,00 | 184,00 | 168,00 | 168,00 | 168,00 | 152,00 |
| 0   | Zugeordneter Aufwand                                                                                                    | 0,00     | 0,00   | 0,00   | 0,00   | 0,00   | 0,00   | 0,00   | 0,00   | 0,00   | 0,00   | 0,00   | 0,00   |
| 0   | ✓ 8 <sup>2</sup>                                                                                                    | 0%       | 0%     | 0%     | 0%     | 0%     | 0%     | 0%     | 0%     | 0%     | 0%     | 0%     | 0%     |
| 0   | Gesamtverfügbarkeit                                                                                                    | 2.152,00 | 152,00 | 184,00 | 144,00 | 160,00 | 168,00 | 168,00 | 184,00 | 168,00 | 168,00 | 168,00 | 152,00 |
| 0   | Verbl. Verfügbarkeit                                                                                                    | 2.152,00 | 152,00 | 184,00 | 144,00 | 160,00 | 168,00 | 168,00 | 184,00 | 168,00 | 168,00 | 168,00 | 152,00 |
| 0   | Zugeordneter Aufwand                                                                                                    | 0,00     | 0,00   | 0,00   | 0,00   | 0,00   | 0,00   | 0,00   | 0,00   | 0,00   | 0,00   | 0,00   | 0,00   |
| 0   | ✓ ▲ LINZ DEMO Multiprojektplanung                                                                                                 | 0,00     | 0,00   | 0,00   | 0,00   | 0,00   | 0,00   | 0,00   | 0,00   | 0,00   | 0,00   | 0,00   | 0,00   |
| ۲   | Sa ABAP Entwickler                                                                                                    | 0,00     | 0,00   | 0,00   | 0,00   | 0,00   | 0,00   | 0,00   | 0,00   | 0,00   | 0,00   | 0,00   | 0,00   |
| 0   | ✓ ▲ Testprojekt T                                                                                                    | 0,00     | 0,00   | 0,00   | 0,00   | 0,00   | 0,00   | 0,00   | 0,00   | 0,00   | 0,00   | 0,00   | 0,00   |
| 0   | Projektverantwortlicher                                                                                                    | 0,00     | 0,00   | 0,00   | 0,00   | 0,00   | 0,00   | 0,00   | 0,00   | 0,00   | 0,00   | 0,00   | 0,00   |

Die Auswahl von "Werteverteilung" öffnet ein weiteres Fenster, in dem die Verteilungsparameter eingegeben werden.

| Werteverteilun                                  | g                                     |                                                                                                    |                                       | Ø | × |
|-------------------------------------------------|---------------------------------------|----------------------------------------------------------------------------------------------------|---------------------------------------|---|---|
| Verteilungsre                                   | egel                                  |                                                                                                    |                                       |   |   |
| Id Vert. Regel:                                 | Gleichver                             | eilung                                                                                                    | ~                                     |   |   |
| Die Gleichver<br>Verteilungssc<br>Bei Auswahl n | teilung ver<br>hlüssel.<br>mehrerer O | ilt den vorgegebenen Aufwand gleichmäßig auf den vorgegeben<br>jekte wird auch der vorgegebene Wert mehrfach je Objekt verteil | en Zeitraum in Abhängigkeit zum<br>t. |   |   |
| Parameterwe                                     | erte                                  |                                                                                                    |                                       |   |   |
| ß                                               |                                       |                                                                                                    |                                       |   |   |
| * (                                             | Gültig ab:                            | 01.02.2023                                                                                                    |                                       |   |   |
| <b>*</b> G                                      | ültig bis:                            | 29.02.2024                                                                                                    |                                       |   |   |
| A                                               | Aufwand:                              |                                                                                                    |                                       |   |   |
|                                                 | * Einheit:                            | Stunde 🗸                                                                                                    |                                       |   |   |
| <b>*</b> AI                                     | ktionsart:                            | C                                                                                                    |                                       |   |   |

| Dio zur Auswahl | stohondon | Vortoilungerogoln | cind  |
|-----------------|-----------|-------------------|-------|
| Die zur Auswann | stenenden | vertenungsregem   | sinu. |

C

\* Verteilungsschlüssel:

• Gleichverteilung: Die Gleichverteilung verteilt den vorgegebenen Aufwand gleichmäßig auf den vorgegebenen Zeitraum in Abhängigkeit zum Verteilungsschlüssel. Bei Auswahl mehrerer Objekte wird auch der vorgegebene Wert mehrfach je Objekt verteilt.

Verteilen Abbrechen

| erteverteilung                                    |                                                                                                    | 2 |
|---------------------------------------------------|----------------------------------------------------------------------------------------------------|---|
| Verteilungsre                                     | gel                                                                                                    |   |
| Id Vert. Regel:                                   | Gleichverteilung ~                                                                                                    |   |
| Die Gleichvert<br>Verteilungssch<br>Bei Auswahl m | eilung verteilt den vorgegebenen Aufwand gleichmäßig auf den vorgegebenen Zeitraum in Abhängigkeit zum<br>lüssel.<br>Iehrerer Objekte wird auch der vorgegebene Wert mehrfach je Objekt verteilt. |   |
| Parameterwe                                       | rte                                                                                                    |   |
| 6                                                 |                                                                                                    |   |

| * Gültig ab:            | 01.02.2023                            |
|-------------------------|---------------------------------------|
| * Gültig bis:           | 29.02.2024                            |
| Aufwand:                |                                       |
| * Einheit:              | Stunde ~                              |
| * Aktionsart:           |                                       |
| * Verteilungsschlüssel: | C C C C C C C C C C C C C C C C C C C |
|                         |                                       |
|                         |                                       |

 Verteilung mit verbl. Verfügbarkeit: Diese Verteilung verteilt die verbleibende Verfügbarkeit einer Ressource innerhalb des vorgegebenen Zeitraums. Es darf nur jeweils eine Besetzung pro Ressource selektiert werden. Bei Auswahl mehrerer Objekte wird die verbl. Verfügbarkeit je Objekt verteilt. Bei der Verteilung wird der Gesamtbedarf einer Rolle als Obergrenze berücksichtigt.

| Werteverteilung                                                                                                    | Ø |
|----------------------------------------------------------------------------------------------------|---|
| Verteilungsregel                                                                                                    |   |
| Id Vert. Regel: Verteilung mit verbl. Verfügbarkeit                                                                                                    |   |
| Diese Verteilung verteilt die verbleibende Verfügbarkeit einer Ressource innerhalb des vorgegebenen Zeitraums.<br>Es darf nur jeweils eine Besetzung pro Ressource selektiert werden.<br>Bei Auswahl mehrerer Objekte wird die verbl. Verfügbarkeit je Objekt verteilt.<br>Bei der Verteilung wird der Gesamtbedarf einer Rolle als Obergrenze berücksichtigt. |   |
| Parameterwerte                                                                                                    |   |
| * Gültig ab:       01.02.2023         * Gültig bis:       29.02.2024                                                                                                    |   |

Verteilen Abbrec

Verteilen

Abbrech

 Neuberechnung des zugeordneten Aufwands bis zum max. Rollenbedarf: Diese Verteilung berechnet den zugewiesenen Aufwand der markierten Besetzung bis zum max. Rollenbedarf. Die Funktion überschreibt den aktuellen Bedarf mit dem neu berechneten Wert.

| Werteverteilung                                                                                         | 2 |
|----------------------------------------------------------------------------------------------------|---|
| Verteilungsregel                                                                                        |   |
| ld Vert. Regel: Neuberechnung des zugeordneten Aufwands bis zum max. Rollenbedarf 🛛 🗸                   |   |
| Diese Verteilung berechnet den zugewiesenen Aufwand der markierten Besetzung bis zum max. Rollenbedarf. |   |
| Die Funktion überschreibt den aktuellen Bedarf mit dem neu berechneten Wert.                            |   |
|                                                                                                    |   |
|                                                                                                    |   |
|                                                                                                    |   |
|                                                                                                    |   |
| Parameterwerte                                                                                          |   |
|                                                                                                    |   |
|                                                                                                    |   |
| * Gültig ab: 01.02.2023                                                                                 |   |
| * Gültig bis: 29.02.2024 🖽                                                                              |   |
|                                                                                                    |   |

 Gleichverteilung auf Mitarbeiter: Der Rollenbedarf wird gleichmäßig auf die ausgewählten Besetzungen innerhalb des gegebenen Zeitraums verteilt. D.h. bei 2 Besetzungen jeweils 50 %, bei 4 Besetzungen jeweils 25 % usw.

| Werteverte              | ilung                                                                                                    | 2 |
|-------------------------|----------------------------------------------------------------------------------------------------|---|
| Verteilun               | ngsregel                                                                                                    |   |
| Id Vert. Re             | egel: Gleichverteilung auf Mitarbeiter 🗸 🗸                                                                                                    |   |
| Der Rolle<br>d.h. bei 2 | enbedarf wird gleichmäßig auf die ausgewählten Besetzungen innerhalb des gegebenen Zeitraums verteilt.<br>2 Besetzungen jeweils 50 %, bei 4 Besetzungen jeweils 25 % usw. |   |
| Paramet                 | erwerte                                                                                                    |   |
|                         |                                                                                                    |   |
|                         | Gültig ab: 01.02.2023                                                                                                    |   |
|                         | Gültig bis: 29.02.2024 🛗                                                                                                    |   |

Gesamte Rollengültigkeit:

Nur Restbedarf:

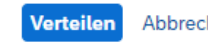

Verteilen Abbrech

 Prozentuale Verteilung der Verfügbarkeit: Diese Verteilung ermittelt den angegebenen Prozentwert der Gesamtverfügbarkeit einer Ressource und verteilt diesen innerhalb des vorgegebenen Zeitraums. Bei Auswahl mehrere Besetzungen pro Ressource wird jede Besetzung mit dem selben Wert belegt.

| rteverteilung                                        |                                                                                                    |  |
|------------------------------------------------------|----------------------------------------------------------------------------------------------------|--|
| /erteilungsreg                                       | el                                                                                                    |  |
| d Vert. Regel: [                                     | Prozentuale Verteilung der Verfügbarkeit                                                                                                    |  |
| Diese Verteilung<br>vorgegebenen 2<br>Bei Auswahl me | g ermittelt den angegebenen Prozentwert der Gesamtverfügbarkeit einer Ressource und verteilt diesen innerhalb des<br>Zeitraums.<br>zhrere Besetzungen pro Ressource wird jede Besetzung mit dem selben Wert belegt. |  |
|                                                      |                                                                                                    |  |
|                                                      |                                                                                                    |  |
|                                                      |                                                                                                    |  |
|                                                      |                                                                                                    |  |
| arameterwer                                          | te                                                                                                    |  |
| Parameterwer                                         | te                                                                                                    |  |
| Parameterwer                                         | te<br>01.02.2023                                                                                                    |  |
| Parameterwert                                        | te<br>01.02.2023                                                                                                    |  |

Verteilen Abbrech

Den ausgewählten Selektionskriterien entsprechend werden die Bedarfe verteilt. Wird beispielsweise eine Gleichverteilung ausgewählt wird der zu verteilende Aufwand in das Feld "Aufwand" eingegeben.

| Werteverteilung                                                                                                    | Ø | × |
|----------------------------------------------------------------------------------------------------|---|---|
| Verteilungsregel                                                                                                    |   |   |
| Id Vert. Regel: Gleichverteilung                                                                                                    |   |   |
| Die Gleichverteilung verteilt den vorgegebenen Aufwand gleichmäßig auf den vorgegebenen Zeitraum in Abhängigkeit zum<br>Verteilungsschlüssel.<br>Bei Auswahl mehrerer Objekte wird auch der vorgegebene Wert mehrfach je Objekt verteilt. |   |   |
| Parameterwerte                                                                                                    |   |   |

| G                       |            |   |
|-------------------------|------------|---|
| * Gültig ab:            | 01.02.2023 |   |
| * Gültig bis:           | 29.02.2024 |   |
| Aufwand                 | 20,00      |   |
| * Einheit:              | Stunde     | ~ |
| * Aktionsart:           | SET 🗗      |   |
| * Verteilungsschlüssel: | MC         |   |
|                         |            |   |

Verteilen Abbrechen

Über ein Dropdown-Menü wird die Einheit ausgewählt.

| * Einheit:              | Stunde 🗸           |   |
|-------------------------|--------------------|---|
| * Aktionsart:           |                    |   |
| * Verteilungsschlüssel: | Stunde             |   |
|                         | Personentage(8h)   | ] |
|                         | Stunden            |   |
|                         | Tage               |   |
|                         | Personentag (7,7h) |   |
|                         | Z-Personentag (7h) |   |

Anschließend kann zwischen den folgenden Aktionsarten ausgewählt werden.

#### Auswählen: Aktionsart

#### Elemente (3)

|            | Aktionsart | Kurzbeschreibung |
|------------|------------|------------------|
| $\bigcirc$ | SET        | Überschreiben    |
| $\bigcirc$ | ADD        | Addieren         |
| $\bigcirc$ | SUB        | Subtrahieren     |
|            |            |                  |
|            |            |                  |

#### Abbrechen

Zuletzt wird ein passender Verteilungsschlüssel selektiert.

| Auswählen: Verteilungsschlüssel | $\mathbb{Z}$ | × |  |
|---------------------------------|--------------|---|--|
|                                 |              |   |  |

| Verteilungsschlüssel | Kurzbeschreibung        |
|----------------------|-------------------------|
|                      | Vollständiges Intervall |
| M                    | Pro Monat               |
| D                    | Pro Tag                 |
| W                    | Pro Woche               |

#### Abbrechen

Das Ergebnis wird auf der Übersichtsseite der Anwendung angezeigt.

Ζ×